To sign Adobe documents; without locking documents

Click on the fillable signature box:

## Signature

## Adobe will prompt you to Configure a Digital ID for signing

| A Digital ID is required to<br>create a digital<br>signature. The most secure<br>Digital ID are issued by<br>trusted Certificate<br>authorities and are based<br>on secure devices like smart<br>card or token. Some are<br>based on files.<br>You can also create a new<br>Digital ID, but they provide<br>a low level of identity<br>assurance. | Select the type of Digital ID: |   |                                                                                                   |
|----------------------------------------------------------------------------------------------------|--------------------------------|---|---------------------------------------------------------------------------------------------------|
|                                                                                                    | 0                              | ā | Use a Signature Creation Device<br>Configure a smart card or token connected to your<br>computer  |
|                                                                                                    | 0                              |   | Use a Digital ID from a file<br>Import an existing Digital ID that you have<br>obtained as a file |
|                                                                                                    | 0                              |   | Create a new Digital ID<br>Create your self-signed Digital ID                                     |

Click create a new Digital ID; Save to Windows Certificate Store.

This will save to your signature to the Adobe storage

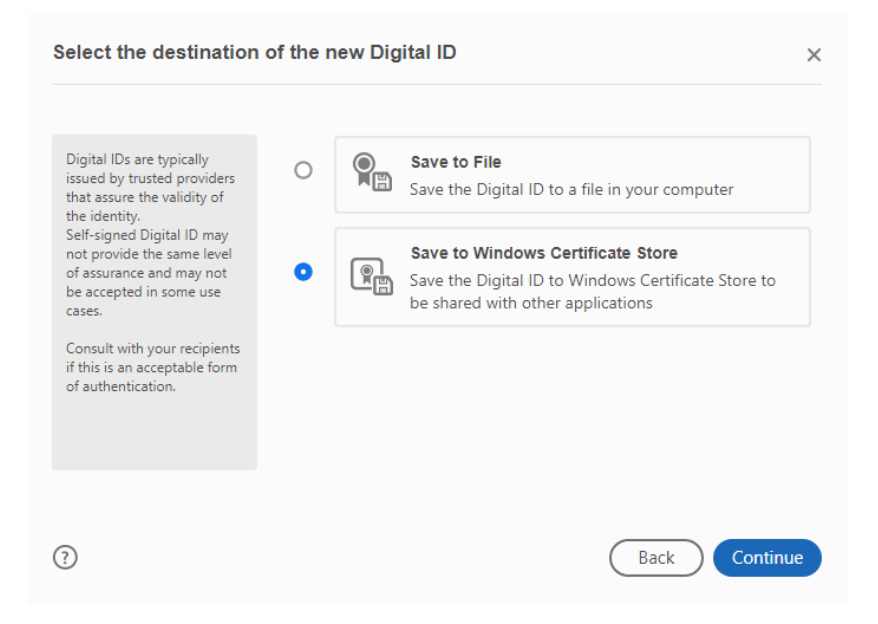

## Fill in information to create digital ID

| Create a self-signed D                                                                                                    | igital ID           |                           | >    |
|----------------------------------------------------------------------------------------------------|---------------------|---------------------------|------|
|                                                                                                    |                     |                           |      |
| Enter the identity<br>information to be used for<br>creating the self-signed<br>Digital ID.                                                                                                    | Name                | Enter Name                |      |
|                                                                                                    | Organizational Unit | Enter Organizational Unit |      |
| Digital IDs that are self-<br>signed by individuals do not<br>provide the assurance that<br>the identity information is<br>valid. For this reason they<br>may not be accepted in<br>some use cases. | Organization Name   | Enter Organization Name   |      |
|                                                                                                    | Email Address       | Enter Email               |      |
|                                                                                                    | Country/Region      | US - UNITED STATES        | ~    |
|                                                                                                    | Key Algorithm       | 2048-bit RSA              | ~    |
|                                                                                                    | Use Digital ID for  | Digital Signatures        | ~    |
|                                                                                                    |                     |                           |      |
|                                                                                                    |                     |                           |      |
| 9                                                                                                    |                     | Back                      | Save |

Your digital signature is created.

- Select Windows Digital ID and Click continue

| Sign with  | a Digital ID                                                                                                  | ×               |
|------------|----------------------------------------------------------------------------------------------------|-----------------|
| Choose the | Digital ID that you want to use for signing:                                                                  | Refresh         |
| • ?        | Human Resources Employment (Windows Digital ID)<br>Issued by: Human Resources Employment, Expires: 2026.05.13 | View Details    |
|            |                                                                                                    |                 |
|            |                                                                                                    |                 |
|            |                                                                                                    |                 |
|            |                                                                                                    |                 |
| ?          | Configure New Digital ID                                                                                      | Cancel Continue |

Your Windows Digital ID will appear.

- Click Sign; In order to sign your document.
- The document will <u>require</u> you to **save as** a new document.
  - And save as (Employees Info): (LastName, FirstName- ID#- Intent- TCL/FWS/STU)

\*If employee ID is not available leave blank

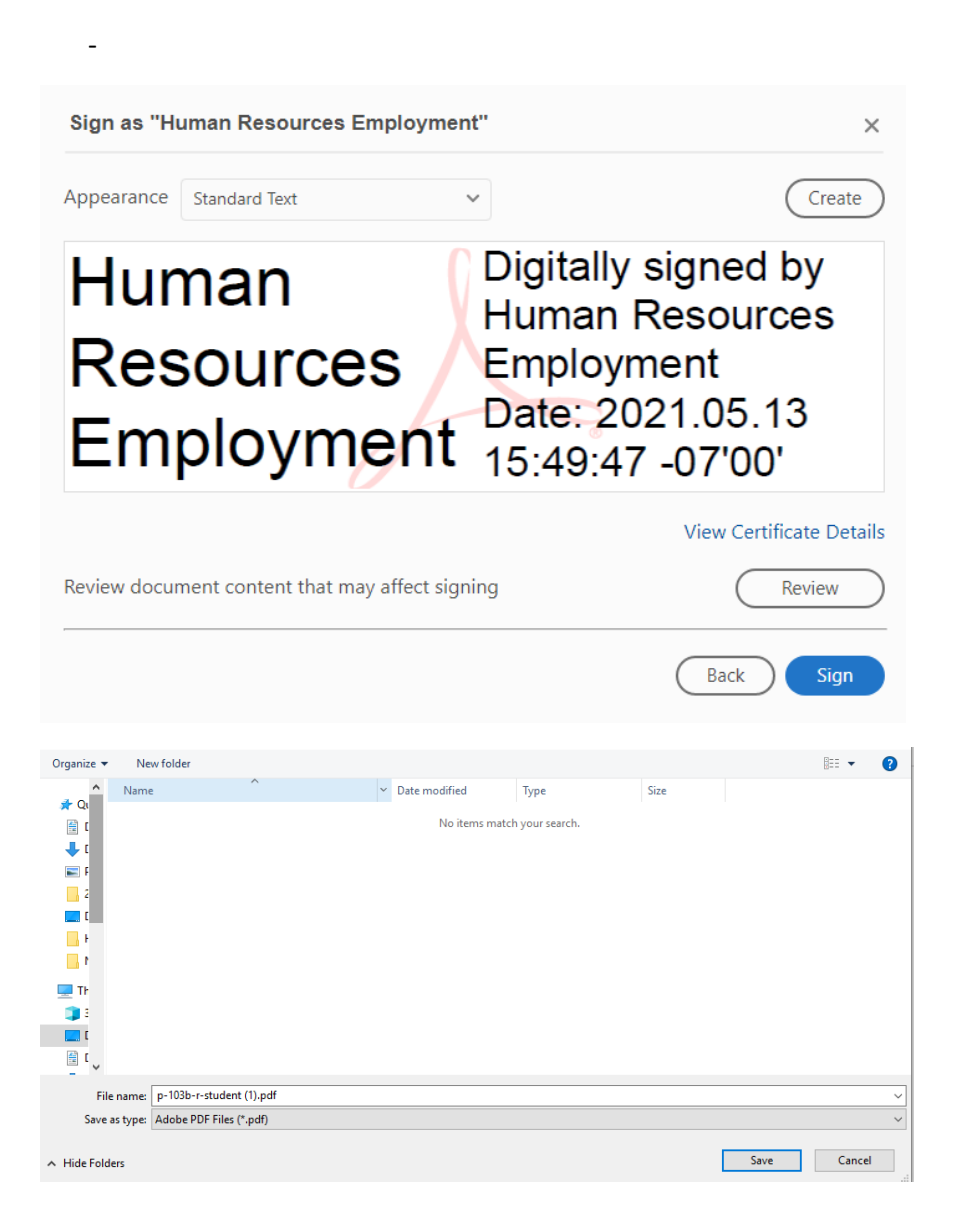

After saved; signature will be in the signature field

Digitally signed by Human Resources Human Resources Employment Date: 2021.05.13 15:53:14 -07'00' Employment Signature